## EnOcean LAN-Gateway

## Installation des TCM310

- Laden und Starten des Lantronix DeviceInstallers
  (<u>http://www.lantronix.com/device-networking/utilities-tools/device-installer.html</u>).
- Lantronix > Products > Device Networking > Utilities and Tools > DeviceInstaller™
- Den betreffenden XPort im Objektbaum auswählen (ggf. MAC-Adresse überprüfen)
- "TelnetConfiguration", "Connect" und "Enter" drücken
- "0" um den Server zu konfigurieren
- Gewünschte IP-Adresse eingeben: z.B. 192.168.2.40
- Alle weiteren Einstellungen nicht verändern und mit "Enter" bestätigen
- "1" Channel 1 > Baudrate auf 57600. Alles andere so lassen und mit "Enter" bestätigen
- "9", um die Eingaben zu speichern und Telnet zu beenden
- Der DeviceInstaller kann nun ebenfalls beendet werden.

In IP-Symcon muss das "EnOcean Gateway" in den ESP3 Modus eingestellt werden. Auch muss ggf. die I/O Instanz des Gateways auf "Client Socket" umgestellt werden. Es ist darauf zu achten, dass der "Client Socket" auf die zuvor gewählte IP-Adresse und den Port 10001 konfiguriert ist.

## DirektDownload (für Windows 32/64bit):

http://www.lantronix.com/ftp/DeviceInstaller/Lantronix/4.4/4.4.0.2RC3/Installers/SingleInstallFiles/setup\_di\_x86x64cd\_4.4.0.2RC3.exe

## Downloadseite:

http://ltxfaq.custhelp.com/app/answers/detail/a\_id/644